#### 다우오피스 운영팀

# 결재 서명 등록 가이드

20가지 업무기능 제공, 다우오피스 그룹웨어

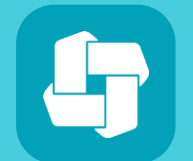

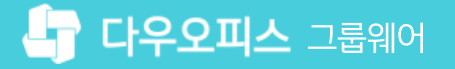

03 사용자 별 결재 서명 등록

02 결재 서명 등록 권한 부여

01 결재 서명 일괄 등록

## CHAPTER 01 결재 서명 등록 가이드

👉 다우오피스 그룹웨어

#### 기본 설정 (3) ------아이디로 구분 🛛 사번으로 구분 서명 일괄등록 4 파일 찾기 i..... ※ 서명 이미지의 파일 이름을 사번이나 아이디로 작성한 후, 파일을 압축하여(.zip 확장자) 업로드하시기 바랍니다. > 홈 ※ 서명은 최대 55x40 pixel 이며, 사이즈가 크면 비율에 맞춰 적용됩니다. ∨ 전자결재 결재 양식 전자결재 기본설정 5 ...... 문서함 필드 자동 결재선 전사 문서함 부서 문서함 공문 발송 관리 결재 관리자 설정 서명 일괄등록 전자결재 문서번호 결재문서 관리 보안등급 관리 전자결재 일자별 통계 전자결재 부서별 통계

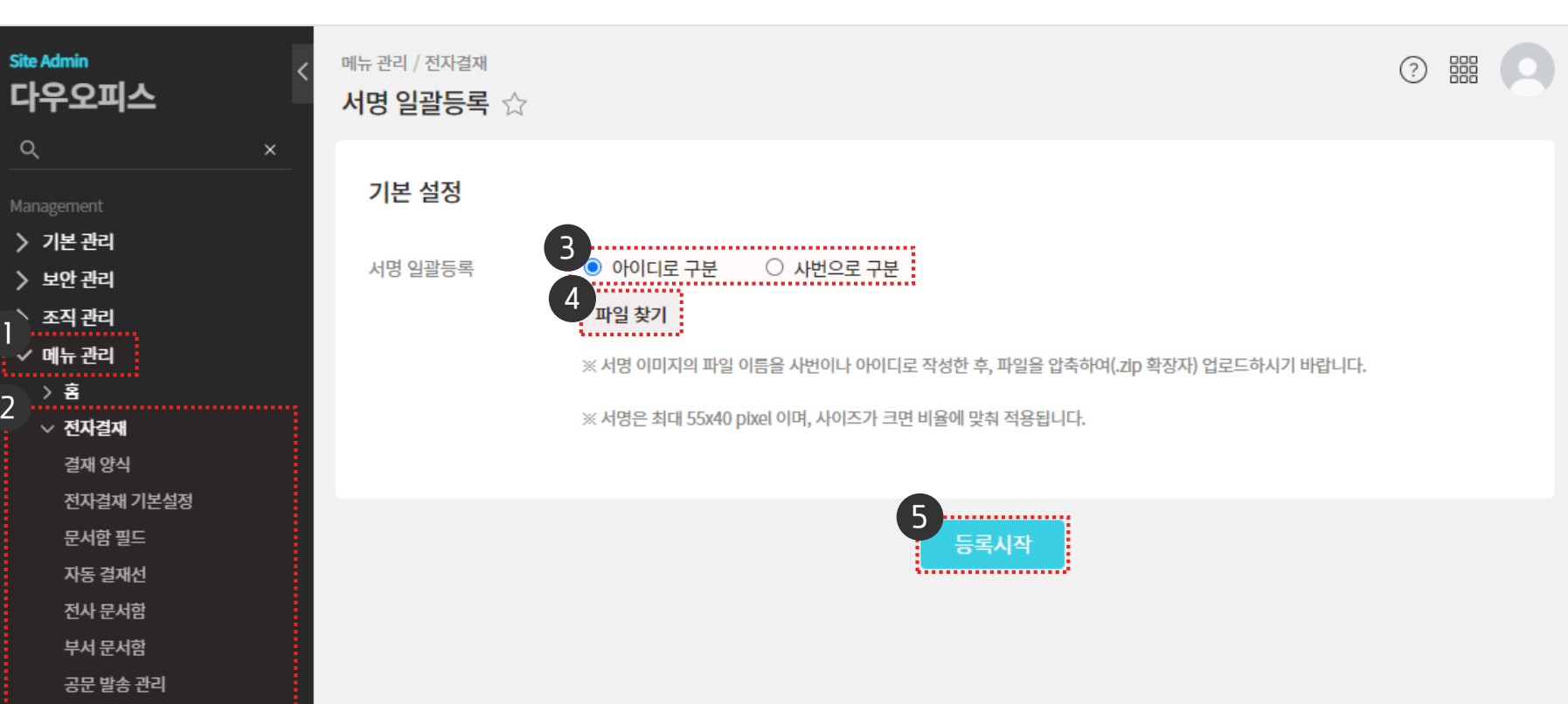

1 [메뉴 관리] 클릭 2 [전자결재] ▶ [서명 일괄등록] 클릭 3 [아이디로 구분] or [사번으로 구분] 선택 4 [파일 찾기] 클릭 (zip 파일 등록) [등록시작] 클릭 5

() 사이트관리자 권한이 필요한 페이지입니다.

관리자 화면에서 서명을 일괄 등록합니다.

### 1) 결재 서명 일괄 등록

01 결재 서명 등록 가이드

2

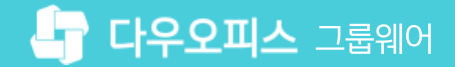

01 결재 서명 등록 가이드

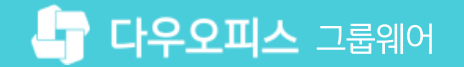

#### 2) 결재 서명 등록 권한 부여

관리자 화면에서 결재칸 설정을 위해 사용자가 서명을 변경할 수 있도록 설정합니다.

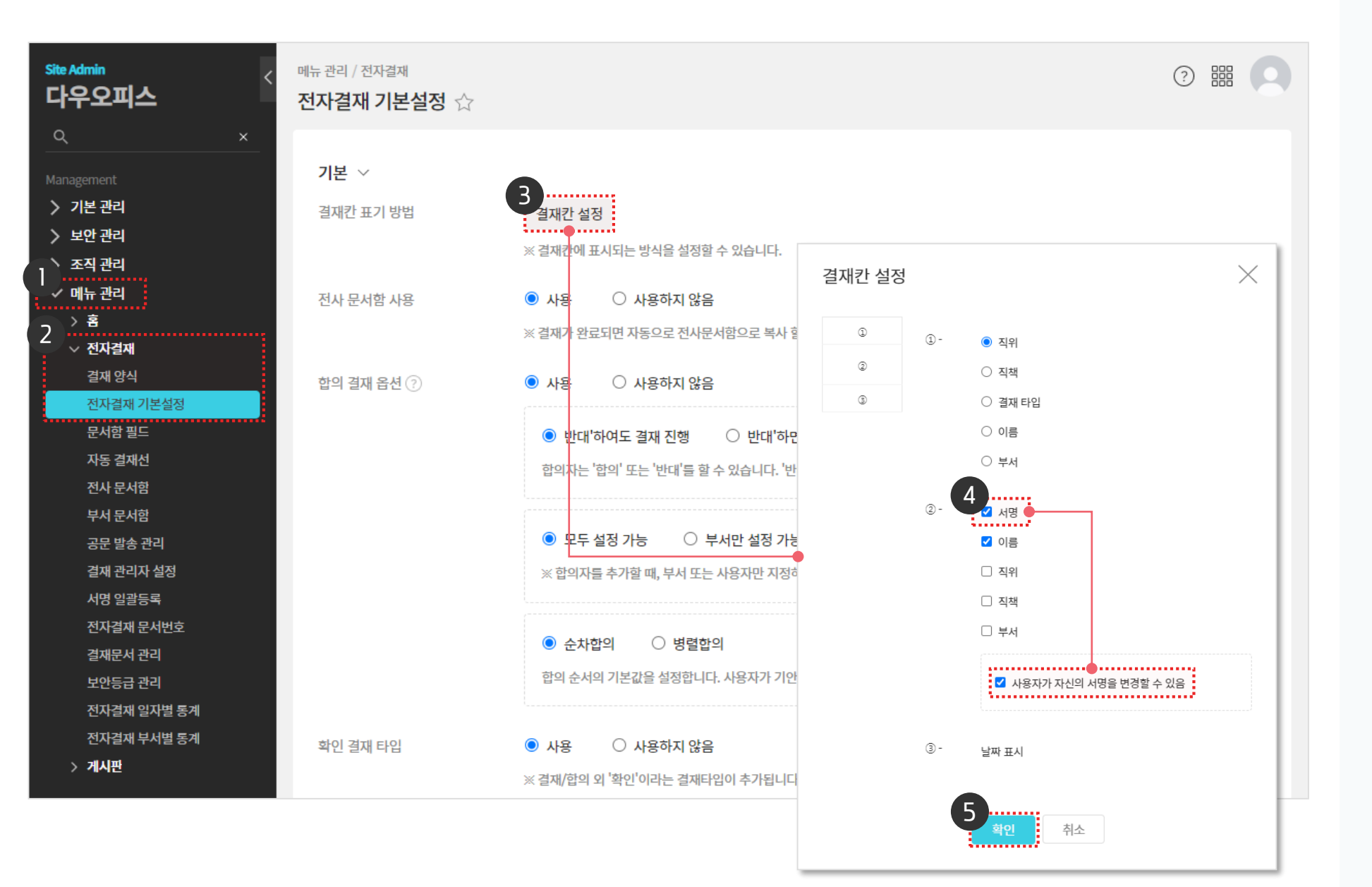

 [메뉴 관리] 클릭
[전자결재] ▷ [전자결재 기본설정] 클릭
[결재간 설정] 클릭
[4] [서명] 체크 후 하단 [사용자가 자신의 서명을 변경할 수 있음] 체크
[5] [확인] 클릭 후 하단의 [저장] 클릭

(!) 사이트관리자 권한이 필요한 페이지입니다.

01 결재 서명 등록 가이드

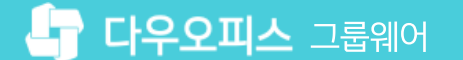

3) 사용자 별 결재 서명 등록

전자결재 환경설정 메뉴에서 개인별 서명 정보를 등록합니다.

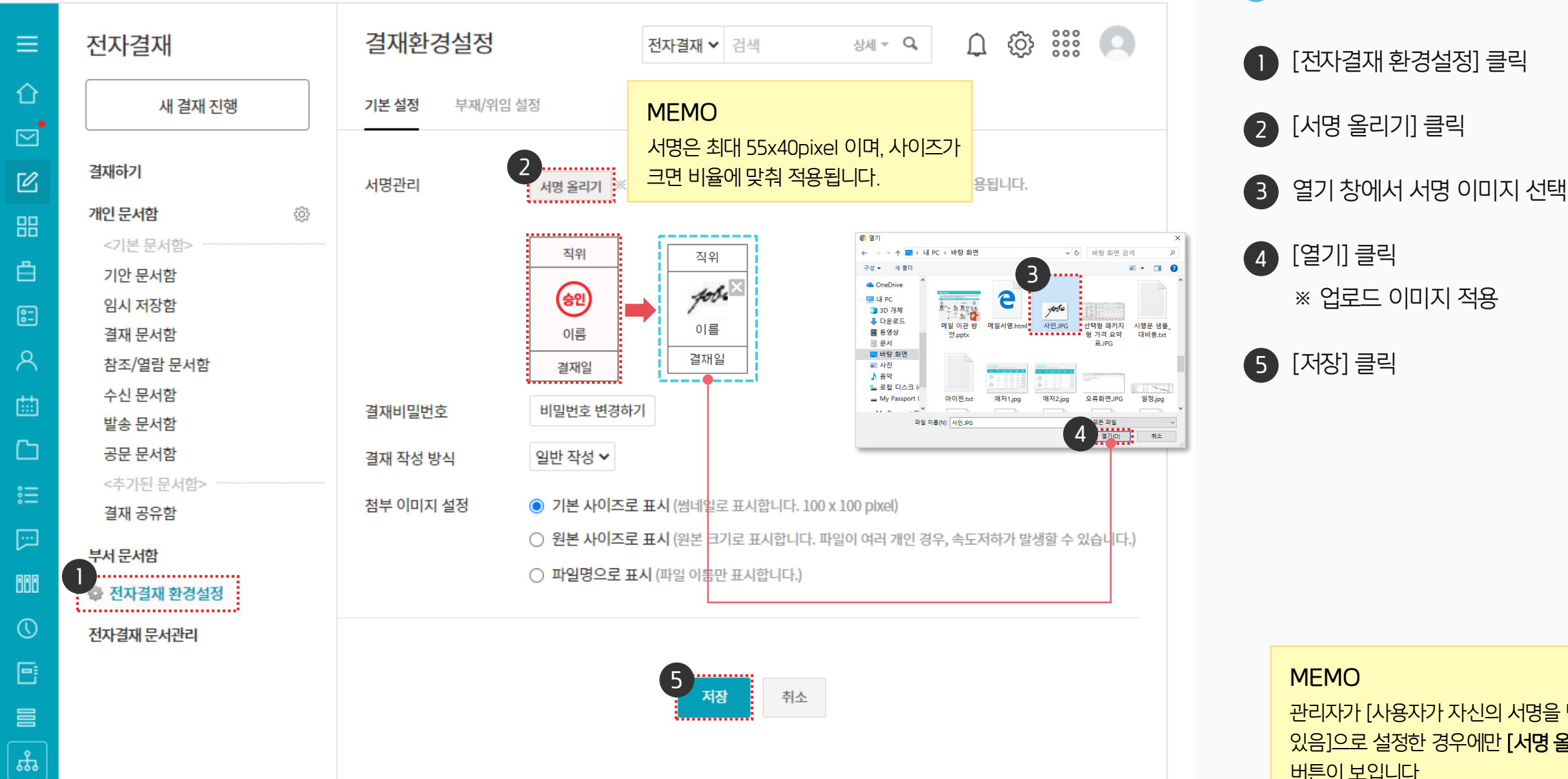

관리자가 [사용자가 자신의 서명을 변경할 수 있음]으로 설정한 경우에만 [서명 올리기] 버튼이 보입니다.

(!) 사용자 권한이 필요한 페이지입니다.

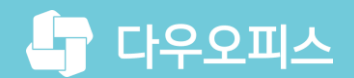

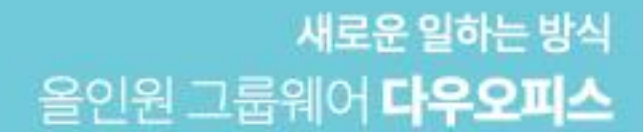

# Thank you.

#### 다우오피스 그룹웨어 고객케어라운지

Copyright DAOU TECHNOLOGY INC. All right reserved.